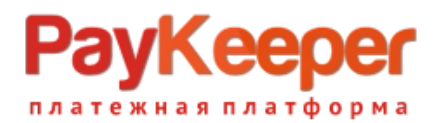

## Установка модуля PayKeeper

# для CMS ocStore 2.1

### 1. Установка модуля оплаты

Установка модуля через копирование файлов. Для этого можно воспользоваться FTP-клиентом (FileZilla, WinScp и др.). Скопируйте содержимое папки **uploads** из архива (папки **admin** и **catalog**) в корневую папку Вашего сайта.

В панели управления интернет-магазина перейдите в разделе «Платежи» (см. Рисунок 1)

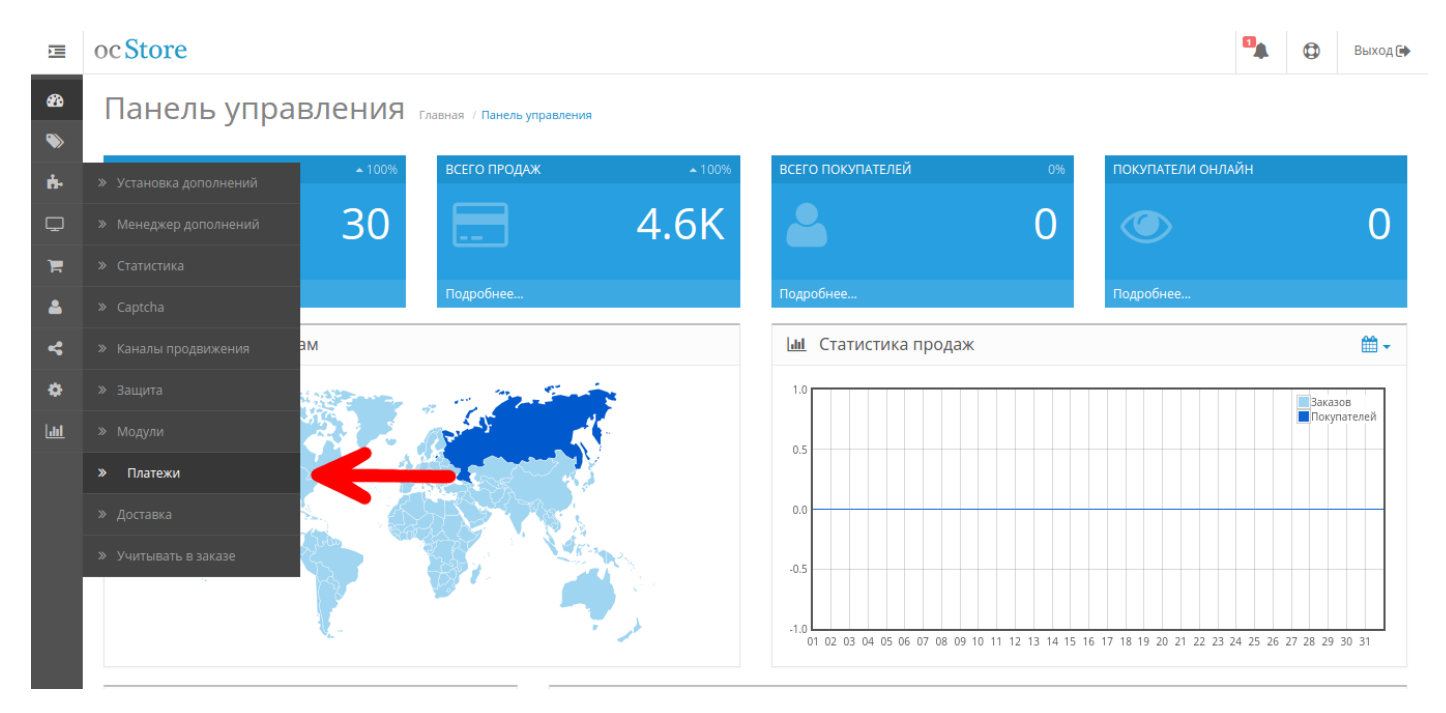

Рисунок 1. Добавление модуля.

В списке модулей оплаты найдите строку с PayKeeper и нажмите на кнопку **«Установить»** (см. Рисунок 2).

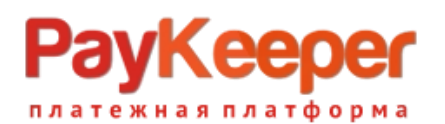

| Банковский перевод         Стключено         Стключено       | Способ оплаты              |                                           | Статус    | Сортировки | Действ             |
|----------------------------------------------------------------------------------------------------|----------------------------|-------------------------------------------|-----------|------------|--------------------|
| Оплата при доставке         Включено         Бключено         Бключено         Бключено         Бключено         Бключено         Стала           РауКеерег         РауКеерег         Отключено         Отключено         Стала         Стала           РауРаl стандартные платежи         Столочено         Отключено         Стала         Стала           QWN Кошелек         Столочено         Сталочено         Стала         Стала                                                                                                    | Банковский перевод         |                                           | Отключено |            | •                  |
| Бесплатный заказ         Включено         1           РауКеерег                                                                                                    | Оплата при доставке        |                                           | Включено  | 5          | •                  |
| РауКеерег         Отключено         Отключено           РауРаl стандартные платежи         ГрауРаl         Отключено         ГрауРаl           QIVI Кошелек         ГрауРаl         Отключено         ГрауРаl         ГрауРаl                                                                                                    | Бесплатный заказ           |                                           | Включено  | 1          | Установить         |
| РауРаl стандартные платежи         РауРа]         Отключено         Отключено< | PayKeeper                  | <b>Э РауКеерег</b><br>платежная платформа | Отключено | _          | <del>-&gt;</del> • |
| QIWI Кошелек Отключено                                                                                                    | PayPal стандартные платежи | PayPal                                    | Отключено |            | •                  |
|                                                                                                    | QIWI Кошелек               | Q                                         | Отключено |            | 0                  |
| Квитанция Сбербанка РФ 😜 СБЕРБАНК Влаг учая Отключено                                                                                                    | Квитанция Сбербанка РФ     | СБЕРБАНК<br>Винагриски                    | Отключено |            | 0                  |

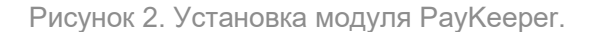

После успешной установки кнопка *«Редактировать»* станет активна — нажмите на нее, чтобы открыть форму редактирования настроек модуля оплаты (см. Рисунок 3).

| Ņ        | oc Store                                                                                   |                          |                                  |           |            | • | ٩   | Выход 🕩    |  |
|----------|--------------------------------------------------------------------------------------------|--------------------------|----------------------------------|-----------|------------|---|-----|------------|--|
| 23<br>>> | Плате>                                                                                     | КИ Главная / Платежи     |                                  |           |            |   |     |            |  |
| ÷.       | 🗢 Изменения                                                                                | пособа оплаты сохранены! |                                  |           |            |   |     | ×          |  |
| Ţ        | В списке не отображены платежи, которые скрыты в разделе управления правами пользователей! |                          |                                  |           |            |   | ×   |            |  |
| 1        |                                                                                            |                          |                                  |           |            |   |     |            |  |
| 4        | 🔳 Виды г                                                                                   | латежей                  |                                  |           |            |   |     |            |  |
| 4        | Способ опл                                                                                 | аты                      |                                  | Статус    | Сортировки |   | Дей | іствие     |  |
| ٥        | Банковский                                                                                 | перевод                  |                                  | Отключено |            |   | •   | 1          |  |
| Lili     | Оплата при                                                                                 | доставке                 |                                  | Включено  | 5          |   | •   | /          |  |
|          | Бесплатный                                                                                 | заказ                    |                                  | Включено  | 1          |   | Ред | актировать |  |
|          | PayKeeper                                                                                  |                          | РауКеерег<br>платежная платформа | Отключено |            |   |     |            |  |
|          | PayPal станд                                                                               | артные платежи           | PayPal                           | Отключено |            |   | •   | 1          |  |

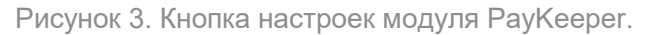

### 2. Настройка модуля оплаты

Заполните данные в форме настроек модуля (см. Рисунок 4).

#### • Сервер PayKeeper

В этом поле необходимо указать URL адрес формы оплаты PayKeeper, который имеет следующий вид:

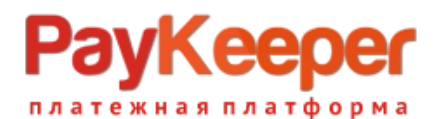

#### http://<saw\_caŭm>.server.paykeeper.ru/create/

(Например, если URL адрес Вашего сайта — example.com, то URL формы оплаты будет следующим: http://example.server.paykeeper.ru/create/)

#### • Секретное слово

Ключ, который Вам нужно сгенерировать в личном кабинете PayKeeper (см. раздел «Настройка личного кабинета PayKeeper»).

#### • Статус заказа после оплаты

Установите статус заказа после успешной оплаты.

#### • Статус

Выберите *«Включено»*, чтобы модуль PayKeeper отображался в списке способов оплаты на сайте.

#### • Адрес уведомления

В этом поле хранится полная абсолютная ссылка, по которой должен будет обратиться сервер системы РауКеерег для уведомления о платеже на сайт. Значение нужно полностью скопировать в поле «*URL, на который будут отправляться POSTзапросы»* на странице «*Способ получения уведомления о платежах»* в личном кабинете PayKeeper.

#### • Успешный переход

В этом поле хранится полная абсолютная ссылка, по которой перейдет пользователь с платежной системы обратно на сайт в случае успешной оплаты. Значение нужно полностью скопировать в поле «*URL страницы, на которую клиент переходит при успешном завершении оплаты»* на странице «*Адреса перенаправления клиента»* в личном кабинете PayKeeper.

#### • Переход при ошибке

В этом поле хранится полная абсолютная ссылка, по которой перейдет пользователь с платежной системы обратно на сайт в случае проблем и ошибок при проведении оплаты. Значение нужно полностью скопировать в поле «*URL страницы, на которую клиент переходит при неудаче в процессе оплаты»* на странице «*Адреса перенаправления клиента»* в личном кабинете PayKeeper.

#### • Порядок сортировки

В этом поле Вы можете указать численное значения порядка вывода платежной системы в корзине клиента на странице оформления заказа.

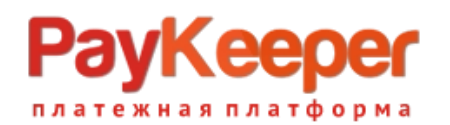

| &3a<br>≫      | РауКеерег Главная / О      | Onnata / PayKeeper                                            | 8 | • |
|---------------|----------------------------|---------------------------------------------------------------|---|---|
| ÷.            | 🖋 Редактирование           |                                                               |   |   |
|               | * Сервер PayKeeper         | http://example.server.paykeeper.ru/create/                    |   |   |
| <b>≜</b><br>≺ | * Секретное слово          | o_wCpNO3CVZz                                                  |   |   |
| ٥             | Статус заказа после оплаты | Оплачено                                                      |   | • |
| <u>l.d.d.</u> | Статус                     | Включено                                                      |   | Ŧ |
|               | Адрес уведомления          | http://example.com/index.php?route=payment/paykeeper/callback |   |   |
|               | Успешный переход           | http://example.com/index.php?route=payment/paykeeper/success  |   |   |
|               | Переход при ошибке         | http://example.com/index.php?route=payment/paykeeper/failed   |   |   |
|               | Порядок сортировки         | 2                                                             |   |   |

Рисунок 4. Настройка модуля РауКеерег.

### 3. Настройка личного кабинета РауКеерег

Зайдите в раздел «*Настройки»* Вашего личного кабинета РауКеерег. В разделе «*Получение информации о платежах»* установите:

- Способ получения уведомления о платежах «*POST-оповещения*».
- URL, на который будут отправляться POST-запросы Эти данные можно скопировать в административной панели ocStore в форме настройки модуля PayKeeper (поле *«Адрес уведомления»*).

Также сгенерируйте или придумайте **«Секретное слово»**. Оно должно совпадать с тем, что Вы указали на предыдущем этапе в настройках способа оплаты. Пример настроек указан на Рисунке 5.

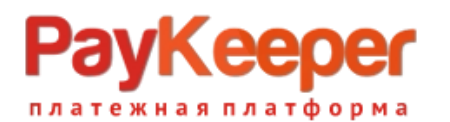

| Общие параметры                    | СПОСОБ ПОЛУЧЕНИЯ УВЕДОМЛЕНИ                                                       | Я О ПЛАТЕЖАХ                                                                                    |                   |  |
|------------------------------------|-----------------------------------------------------------------------------------|-------------------------------------------------------------------------------------------------|-------------------|--|
| Настройка формы оплаты             |                                                                                   |                                                                                                 |                   |  |
| Получение информации о<br>платежах | РауКеерег предоставляет возможность оп<br>на адрес электронной почты, либо POST з | повещать организацию о принятых платежах с помощью отправки писем<br>запросом на указанный URL. |                   |  |
| Доступ к панели<br>администратора  | Способ получения уведомления о платежах 2                                         | РОЅТ-оповещения 🔻                                                                               |                   |  |
| SMTP-сервер                        |                                                                                   |                                                                                                 |                   |  |
| Адреса перенаправления<br>клиента  | URL, на который будут<br>отправляться POST-запросы                                | http://example.com/index.php?route=payment/p                                                    | aykeeper/callback |  |
|                                    | Секретное слово                                                                   | o_wCpNO3CVZz                                                                                    | СГЕНЕРИРОВАТЬ     |  |
|                                    |                                                                                   | Используйте латинские буквы в верхнем и нижнем<br>регистре, цифры и знаки препинания            |                   |  |
|                                    |                                                                                   |                                                                                                 |                   |  |
|                                    |                                                                                   | ОХРАНИТЬ ИЛИ <u>Отменить изменения</u>                                                          |                   |  |

Рисунок 5. Настройка личного кабинета РауКеерег.

Перейдите в раздел *«Адреса перенаправления клиента»* настроек личного кабинета PayKeeper. В данном разделе установите следующие значения:

• Пропускать служебные страницы PayKeeper

Поставьте галочку, если хотите, чтобы после успешной оплаты покупатель был сразу отправлен на страницу уведомления об успешной оплате на сайте, минуя служебные страницы PayKeeper.

- URL страницы, на которую клиент переходит при успешном завершении оплаты Значение для этого поля можно скопировать в настройках модуля PayKeeper в панели управления ocStore.
- URL страницы, на которую клиент переходит при неудаче в процессе оплаты Значение для этого поля можно также скопировать в настройках модуля PayKeeper в панели управления интернет-магазина.

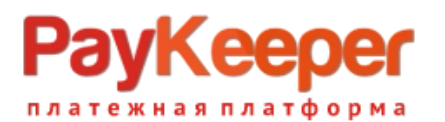

### ООО «ПЭЙКИПЕР» Тел: +7 (495) 984-87-51 http://paykeeper.ru

| Адреса перенаправления<br>клиента | использовать POST-интеграцию и обрабаты<br>можно в пункте <u>Получение информации о г</u>                                                                                                    | <br>вать POST-сообщения об успешных платежах. Настроить POST-интегр<br><u>платежах.</u>                                                  | ацию      |
|-----------------------------------|----------------------------------------------------------------------------------------------------|----------------------------------------------------------------------------------------------------|-----------|
|                                   | <ul> <li>Пропускать служебные страницы</li> <li>URL страницы, на которую клиент<br/>переходит при успешном<br/>завершении оплаты</li> <li>URL страницы, на которую клиент<br/>переходит при неудаче в<br/>процессе оплаты</li> </ul> | PayKeeper<br>http://example.com/index.php?route=payment/paykeeper/success<br>http://example.com/index.php?route=payment/paykeeper/failed | -1-<br>1- |
|                                   | co                                                                                                    | ХРАНИТЬ ИЛИ <u>Отменить изменения</u>                                                                                                    |           |

Рисунок 7. Настройка личного кабинета РауКеерег.